# Walne zgromadzenie Polskiego Towarzystwa Senologicznego

20.01.2025, godz. 16:30

## **INSTRUKCJA GŁOSOWANIA**

Głosowanie będzie się odbywało online za pośrednictwem serwisu **WZA24**. Indywidualne dostępy do usługi oraz adres połączenia audio-wideo Google Meet otrzymają Państwo w mailu.

#### 1. Logowanie i panel główny

Użytkownicy do systemu mają dostęp za pomocą strony app.wza24.pl.

Po wejściu na stronę lub uruchomieniu aplikacji pojawi się okno logowania, gdzie należy wprowadzić dane do systemu, które otrzymali lub otrzymają Państwo w mailu.

| WZA24<br>Walne Zgromadzenia Online |  |
|------------------------------------|--|
| Login<br>Hasko                     |  |
| Zaloguj się                        |  |
| ⊕<br>ENGLISH                       |  |

Po zalogowaniu na ekranie urządzenia pojawi się lista przedstawiająca porządek obrad. Wraz z przebiegiem obrad kolejne punkty na liście będą podświetlane.

| MW CONCEPT S.A. (#2905) |                                                          |  |   |   | <b>m</b> 96% 🛜 |
|-------------------------|----------------------------------------------------------|--|---|---|----------------|
|                         | AREK NOWAK (1)                                           |  |   | 3 |                |
|                         |                                                          |  |   |   |                |
|                         | 1. Otwarcie posiedzenia.<br>Ø wza24 - INSTRUKCJA OBSŁUGI |  |   |   |                |
|                         | 2. Przyjęcie porządku obrad.                             |  |   |   |                |
|                         | 3. Informacja o bieżącym roku finansowym.                |  |   |   |                |
|                         | 4. Powołanie członka Rady Nadzorczej Spółki Pana X.      |  |   |   |                |
|                         | 5. Uchwała w sprawie podziału zysku.                     |  |   |   |                |
|                         |                                                          |  |   |   |                |
|                         | ROZPOCZNIJ GŁOSOWANIE                                    |  |   |   |                |
|                         |                                                          |  | ۵ |   |                |

### 2. Głosowanie

Po uruchomieniu głosowania przez operatora systemu na ekranie urządzenia przyciski do głosowania pojawią się automatycznie.

| SMW CONCEPT S.A. (#2905)                                           |                                                     |     | <b>=</b> 100% 穼 |  |
|--------------------------------------------------------------------|-----------------------------------------------------|-----|-----------------|--|
| AREK NOWAK (1)                                                     |                                                     |     | <b>3</b>        |  |
| <u>Tajne głosowanie</u> w sprawie<br><b>Otwarcie posiedzenia</b> . | Rozpoczęto głosowanie: <b>Otwar</b><br>posiedzenia. | cie |                 |  |
| ZA                                                                 |                                                     |     |                 |  |
| PRZECIW                                                            |                                                     |     |                 |  |
| WSTRZYMUJĘ SIĘ                                                     |                                                     |     |                 |  |
| POTWIERDŹ SWÓJ WYBÓR                                               |                                                     |     |                 |  |
| ų                                                                  | <b>P</b>                                            | \$  |                 |  |

Następnie trzeba zaznaczyć swój głos i potwierdzić to przyciskiem "POTWIERDŹ".

| MW CONCEPT S.A. (#2905)                                    | 📼 100% 📀     |
|------------------------------------------------------------|--------------|
| AREK NOWAK (1)                                             | 3            |
| <u>Tajne głosowanie</u> w sprawie<br>Otwarcie posiedzenia. |              |
| ZA                                                         |              |
| PRZECIW                                                    | 1 2          |
| WSTRZYMUJĘ SIĘ                                             |              |
| WYCZYŚĆ GŁOSY                                              | POTWIERDŹ    |
| a                                                          | <b>F</b> ¢ • |

Na samym końcu **weryfikacja dwuetapowa** pozwala nam upewnić się czy oddaliśmy poprawny głos. Kiedy mamy pewność wciskamy przycisk **"WYŚLIJ GŁOS"**.

| MW CONCEPT S.A. (#2905)                                    |              |    |        |  |  |
|------------------------------------------------------------|--------------|----|--------|--|--|
| AREK NOWAK (1)                                             |              |    | 3      |  |  |
| <u>Tajne głosowanie</u> w sprawie<br>Otwarcie posiedzenia. |              |    |        |  |  |
| ZA                                                         |              |    |        |  |  |
|                                                            |              |    |        |  |  |
| WYŚLIJ GŁOS                                                |              |    | ANULUJ |  |  |
| •                                                          | <del>ļ</del> | \$ |        |  |  |

Po zakończeniu głosowania pojawi się tablica wyników. Kiedy zapoznamy się z wynikami głosowania należy ją zamknąć przyciskiem "**ZAMKNIJ WYNIK GŁOSOWANIA"**.

| S MW CONCEP | PT S.A. (#2905)                                            |                      |      | <b>E 100</b> 9 | , <del>?</del> |
|-------------|------------------------------------------------------------|----------------------|------|----------------|----------------|
|             | AREK NOWAK (1)                                             |                      |      | 3              |                |
|             | <u>Tajne głosowanie</u> w sprawie<br>Otwarcie posiedzenia. |                      |      |                |                |
|             | ZA (33.333%) 1                                             |                      |      |                |                |
|             | PRZECIW (0.000%)                                           |                      |      |                |                |
|             | WSTRZYMUJĘ SIĘ (0.000%) 0                                  |                      |      |                |                |
|             | BRAK GŁOSU (66.667%) 2                                     |                      | /    |                |                |
|             |                                                            | ZAMKNIJ WYNIK GŁOSOW | ANIA |                |                |
| _           | 4                                                          | Ş.                   | \$   | ¢              |                |
|             |                                                            |                      |      |                |                |

# 2. Otwieranie załączników.

Załączniki dodane do posiedzenia będą podświetlać się na niebiesko. Kiedy będziemy chcieli je otworzyć wystarczy kliknąć w nie lewym klawiszem myszy.

| AREK NOWAK (1)                                           | 3 |
|----------------------------------------------------------|---|
| Posiedzenie 1<br>2020-07-10                              |   |
| 1. Otwarcie posiedzenia.<br>Ø WZA24 - INSTRUKCJA OBSŁUGI | _ |
| 2. Przyjęcie porządku obrad.                             |   |